# **AL Certificate of Completion Steps:**

Sign In: https://xceltestingsolutions.myabsorb.com/Admin/login/

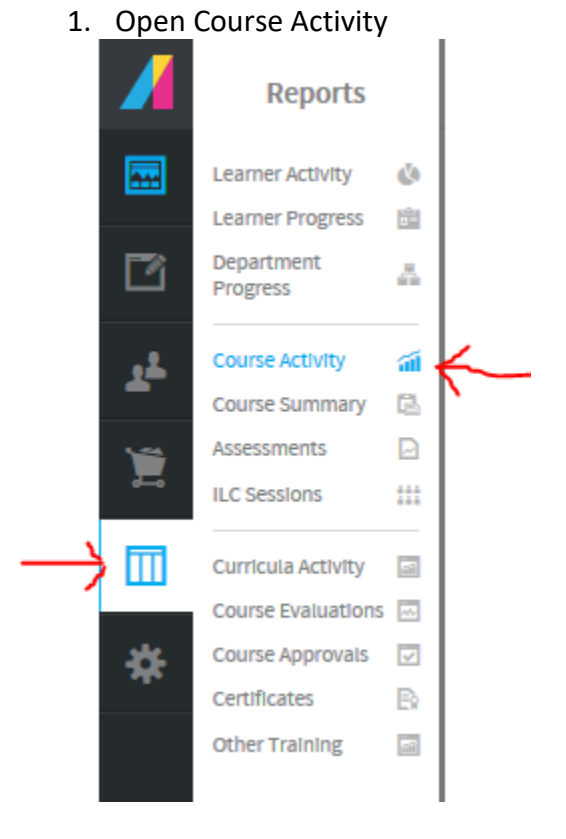

- 2. Find the completion report you are trying to complete
- "Completion AL Health"
- "Completion AL Life and Health"
- "Completion AL Life"

| Ø  | 0 - 0 of 0 Items | Reset Layout                  |    |   |
|----|------------------|-------------------------------|----|---|
| := | Last Name 🔺 🏾 🍟  | Completion AL Health          | \$ | ^ |
|    |                  | Completion AL Life            | ☆  |   |
|    |                  | Completion AL Life and Health | ☆  |   |
|    |                  | Completion CA Health English  | ☆  |   |
|    |                  | Completion CA Health Spanish  | \$ | ~ |

3. Any student on this list needs their certificate issued. Select one student at a time.

| G | 😂 🔳 🔟 Completion AL Health |           |   |              |      |            |   |             |   |            |   |          | 1 item(s) selected |
|---|----------------------------|-----------|---|--------------|------|------------|---|-------------|---|------------|---|----------|--------------------|
| Ø | 1 - 1 of 1 items           |           |   |              |      |            |   |             |   |            |   |          | H (1) H            |
|   | Date Enrolled >            | ₩ Notes ► | 9 | First Name + | 🖓 La | ast Name 🕨 | Ÿ | Status >    | Y | ALCHONTH > | Y | ALCDAY > | 9                  |
| Ø | 06/26/2017 09:31 AM        |           |   | Orlandra     | FI   | les        |   | Not Started |   | June       |   | 26       |                    |
| Ð | 20 V Items Per Page        |           |   |              |      |            |   |             |   |            |   |          | (H) (I ) (H        |

4. "Right click" on Edit User and "left click" on Open Link in New Tab.

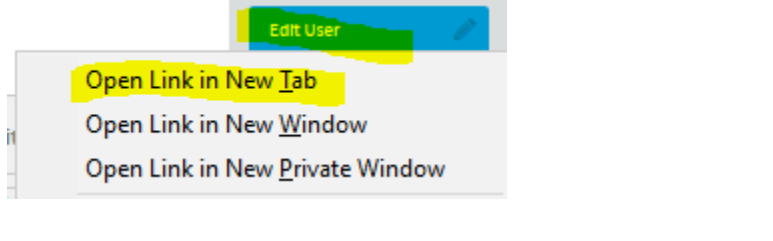

## 5. Move to next tab

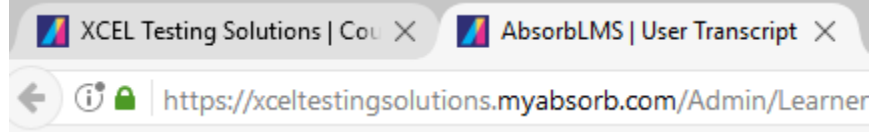

### 6. Click on More

| Edit Us | Edit User 🕨 ( | Orlandra Files |                   |
|---------|---------------|----------------|-------------------|
| Info    | Details       | Account        | More              |
|         |               | 🕑 Userna       | ame: ORLANDRA01\$ |

7. Enter today's number day in ALCDAY field and today's month in ALCMONTH field.

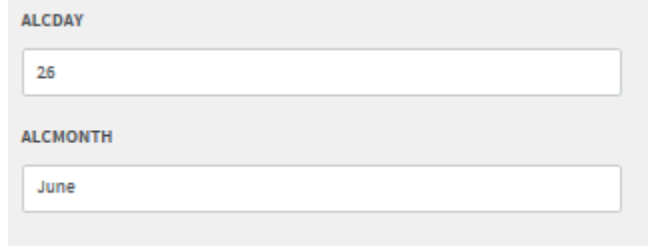

8. Hit Save off to the top right

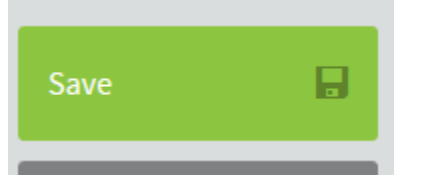

9. Close tab once page refreshes and displays "Save Successful"

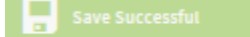

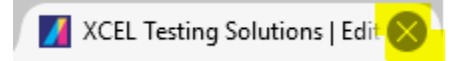

#### 10. Select SAME STUDENT in list.

| G | 🕒 🗃 🖾 🛅 Completion AL Health |           |          |              |       |          |   |             |   |            |   |          | 1 item(s) selected |
|---|------------------------------|-----------|----------|--------------|-------|----------|---|-------------|---|------------|---|----------|--------------------|
| Ø | 1 - 1 of 1 mems              |           |          |              |       |          |   |             |   |            |   |          |                    |
|   | Date Enrolled >              | ₩ Notes ► | <b>Y</b> | First Name 🕨 | Last  | Name 🕨 📑 | Y | Status >    | Y | ALCMONTH > | Y | ALCDAY > |                    |
| Ø | 06/26/2017 09:31 AM          |           |          | Orlandra     | Files |          |   | Not Started |   | June       |   | 26       |                    |
| Ð | 20 V Items Per Page          |           |          |              |       |          |   |             |   |            |   |          | (H) (1) (H         |

11. "Right click" on User Transcript and "left click" on Open Link in New Tab.

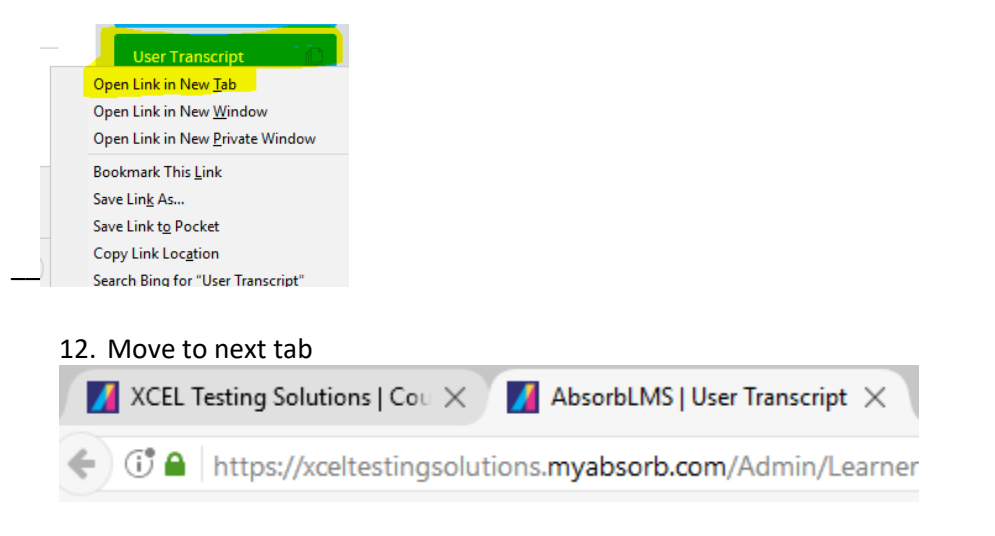

13. Scroll down to course enrollment and select appropriate Alabama Certificate Course

## 14. Scroll down to Course Completion Certificate and select the pencil

| Course Completion Certificate         |                                         |   |
|---------------------------------------|-----------------------------------------|---|
| 1 Task: Course Completion Certificate | Attempts: 17 Score: N/A Not Started 💌 🧳 | • |

## 15. Select Completed then Continue

Course Enrol

s (Online and Instructor Led)

| Status             | <b>N</b>                                                         |  |
|--------------------|------------------------------------------------------------------|--|
| Not Completed      | Completed Failed                                                 |  |
| Score              |                                                                  |  |
| 96                 | Adjust current lesson score. Enter score in a percentage (1-100) |  |
| Passing Score      |                                                                  |  |
| %                  | Passing Score                                                    |  |
| Maximum Attempts   |                                                                  |  |
| #                  | Adjust current lesson maximum number of attempts.                |  |
| Current Attempts   |                                                                  |  |
| 17 #               | Current Attempts                                                 |  |
| Remaining Attempts |                                                                  |  |
| 0 #                | Remaining Attempts                                               |  |
|                    |                                                                  |  |
|                    |                                                                  |  |
|                    |                                                                  |  |
|                    |                                                                  |  |
|                    |                                                                  |  |
|                    |                                                                  |  |
|                    |                                                                  |  |

#### 16. Hit Save off to the top right

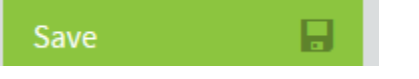

17. Close tab once page refreshes and displays "Save Successful"

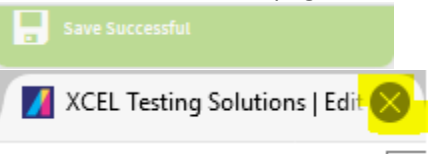

- 18. Repeat steps 3-17 for each student who has satisfied the hours requirements for that report.
- 19. Repeat steps 2-17 to for each of the 3 completion reports listed above twice each day Monday-Friday (9am and 3pm).